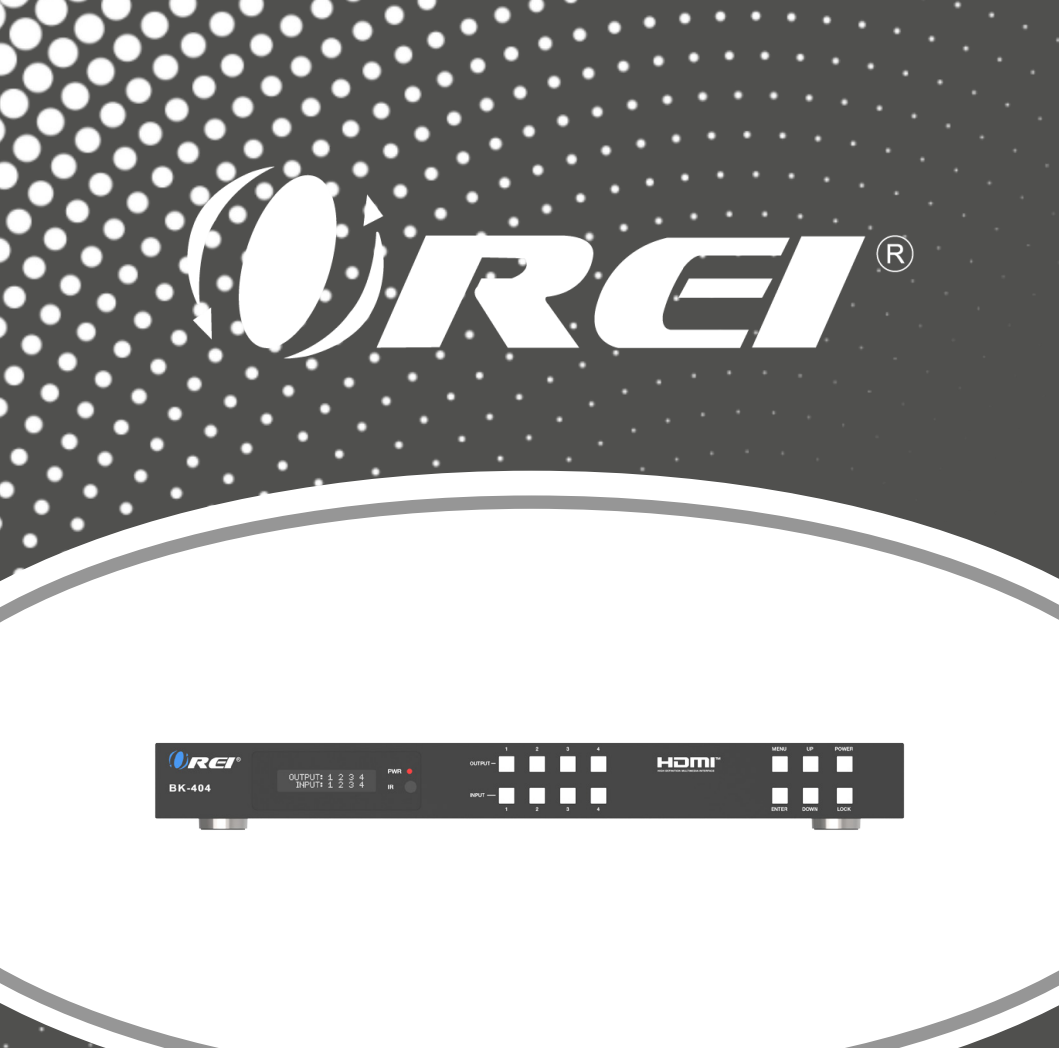

**8K 48Gbps 4x4 HDMI** Matrix USER MANUAL

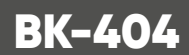

Follow us on Youtube and Facebook

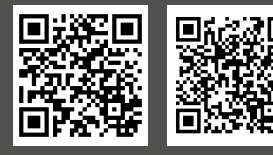

www.orei.com

# **Table of Contents**

| Introduction                     | 04 |
|----------------------------------|----|
| Features                         | 05 |
| Package Contents                 | 05 |
| Specifications                   | 06 |
| Operation Controls and Functions | 08 |
| IR Remote                        | 12 |
| IR Cable Pin Assignment          | 13 |
| EDID Management                  | 14 |
| Web GUI User Guide               | 16 |
| RS-232 Control Command           | 30 |
| Application Example              | 40 |

### Thank you for purchasing this product

Thank you for purchasing this product. For optimum performance and safety, please read these instructions carefully before connecting, operating or adjusting this product. Please keep this manual for future reference.

### Surge protection device recommended

This product contains sensitive electrical components that may be damaged by electrical spikes, surges, electric shock, lightning strikes, etc. Use of surge protection systems is highly recommended in order to protect and extend the service life of your equipment.

# **Registration Page**

Please Activate your warranty by registering our product through the link below - www.orei.com/register

### **Technical Support**

### **Need Help?**

Our experienced Technical Support Team is here for you to answer your questions, give technical advice or help troubleshoot your project to get you installed on time and on budget. Call, email or chat with us now.

### **OREI Live Technical Support Hours**

US team (US/Canada/Mexico): Monday-Friday, 9 a.m. - 6 p.m. Central Time **Support Email** - info@orei.com | **Support Number** - 877-290-5530

Or

### Chat Live on www.orei.com

Send us an instant message now. Our Technical Support Team will respond momentarily. Available during live support hours.

# Introduction

The BK-404 Matrix is a 4 Input 4 Output HDMI Matrix that allows you to switch or split between different sources and displays at the same time with ease. It supports video resolutions up to 8K@60Hz 4:2:0 12bit and 4K@120Hz 4:4:4 12bit. The device features Optical and Analog audio outputs for audio extraction. The device can be easily controlled through the included remote, the front panel buttons, or through RS-232 & TCP/IP command control. It can also downscale 8K resolution to 4K or 8K/4K to 1080p on each output port. The device also features support for HDMI 2.1 features such as VRR, ALLM, QFT, QMS, and SBTM.

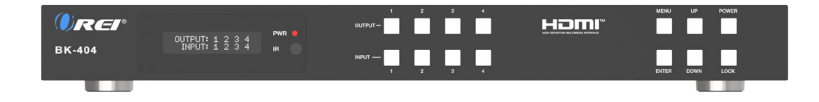

# Features & Package Contents

### **Features**

- 1. HDMI 2.1 & HDCP 2.3 compliant
- 2. 4 × HDMI inputs can be independently routed to 4 × HDMI outputs
- 3. Support 48Gbps video bandwidth and video resolution up to 8K@60Hz

4:2:0, 8K@30Hz 4:4:4 and 4K@120Hz 4:4:4.

- 4. HDR/10/10+, and Dolby Vision pass-through
- 5. Supports 8K->4K or 8K/4K->1080p downscaling for each output port
- 6. VRR, ALLM, QMS, QFT, SBTM are supported
- 7. Features Optical and balanced analog audio outputs for Audio Extraction
- 8. Advanced EDID management
- 9. Control via front panel buttons, IR remote, RS-232, and Web GUI

| 1.  | ВК-404                                          | 1pcs |
|-----|-------------------------------------------------|------|
| 2.  | 24V/2.7A Locking Power Adapter                  | 1pcs |
| 3.  | IR Remote                                       | 1pcs |
| 4.  | IR Wideband Receiver Cable (12V, 1.5m)          | 1pcs |
| 5.  | AC Power Cord (1.5m)                            | 1pcs |
| 6.  | RS-232 Serial Cable (1.5m, male to female head) | 1pcs |
| 7.  | 5pin-3.81mm Phoenix Connector                   | 4pcs |
| 8.  | Machine Screw (KM3*6)                           | 8pcs |
| 9.  | Mounting Ear                                    | 2pcs |
| 10. | User Manual                                     | 1pcs |

## **Package Contents**

# Specifications

| Technical               |                                                                                                    |
|-------------------------|----------------------------------------------------------------------------------------------------|
| HDMI Compliance         | HDMI 2.1                                                                                                    |
| HDCP Compliance         | HDCP 2.3                                                                                                    |
| Video Bandwidth         | 48Gbps                                                                                                    |
| Video Resolution        | Up to 8K@60Hz 4:2:0, 8K@30Hz 4:4:4 and 4K@120Hz 4:4:4                                                                                                    |
| Color Depth             | 8/10/12bit                                                                                                    |
| Color Space             | RGB_4:4:4, YCbCr_4:4:4, YCbCr_4:2:2, YCbCr_4:2:0                                                                                                    |
| HDR Formats             | HDR, HDR10, HDR10+, Dolby Vision, HLG                                                                                                    |
| Audio Latency           | No Latency                                                                                                    |
| Video Latency           | No Latency                                                                                                    |
| HDMI Audio For-<br>mats | HDMI IN/OUT:<br>LPCM, Dolby Digital/Plus/EX, Dolby True HD, Dolby Atmos, DTS,<br>DTS-EX, DTS-96/24, DTS High Res, DTS-HD Master Audio, DSD<br>AUDIO BREAKOUT:<br>Optical outputs: LPCM 2.0CH/Dolby/DTS 5.1CH<br>Balanced Analog Audio Outputs: LPCM 2CH |
| ESD Protection          | IEC 61000-4-2: ±8kV (Air-gap discharge) & ±4kV (Contact discharge)                                                                                                    |
| Connection              |                                                                                                    |
| Inputs                  | 4 × HDMI INPUT [Type A, 19-pin female]                                                                                                    |
| Outputs                 | 4 × HDMI OUTPUT [Type A, 19-pin female]<br>4 × OPTICAL AUDIO [S/PDIF]<br>4 × L/R AUDIO [3.5mm Stereo Mini-jack]                                                                                                    |
| Control                 | 1 × TCP/IP [RJ45]<br>1 × RS-232 [D-Sub 9]<br>1 × IR EXT [3.5mm, Stereo Mini-jack]                                                                                                    |

# **Specifications**

| Mechanical                           |                                                                                             |                                                        |         |         |  |  |  |  |
|--------------------------------------|---------------------------------------------------------------------------------------------|--------------------------------------------------------|---------|---------|--|--|--|--|
| Housing                              | Metal Enclosure                                                                             |                                                        |         |         |  |  |  |  |
| Color                                | Black                                                                                       |                                                        |         |         |  |  |  |  |
| Dimensions                           | 440mm [L] × 203                                                                             | mm [W] × 44.5                                          | 5mm [H] |         |  |  |  |  |
| Weight                               | 2.65kg / 5.84lbs                                                                            |                                                        |         |         |  |  |  |  |
| Power Supply                         | Input: AC 100-240V 50/60Hz,<br>Output: DC 24V/2.7A<br>(US/EU standard, CE/FCC/UL certified) |                                                        |         |         |  |  |  |  |
| Power Consumption                    | 35W (Max)                                                                                   |                                                        |         |         |  |  |  |  |
| Operating<br>Temperature             | 32 - 104°F / 0 - 40°C                                                                       |                                                        |         |         |  |  |  |  |
| Storage Temperature                  | -4 - 140°F / -20 - 6                                                                        | 50°C                                                   |         |         |  |  |  |  |
| Relative Humidity                    | 20 - 90% RH (no-                                                                            | condensing)                                            |         |         |  |  |  |  |
| Video Resolution                     | 8К                                                                                          | 4K60                                                   | 4K30    | 1080P60 |  |  |  |  |
| HDMI Cable Length<br>(HDMI IN / OUT) | 3m/9.8ft<br>(Ultra HDMI 2.1)                                                                | 3m/9.8ft<br>(Ultra HDMI 2.1) 5m/16ft 10m/32ft 15m/50ft |         |         |  |  |  |  |
| The use of "Premium H                | The use of "Premium High Speed HDMI" cable is highly recommended.                           |                                                        |         |         |  |  |  |  |

### **Front Panel**

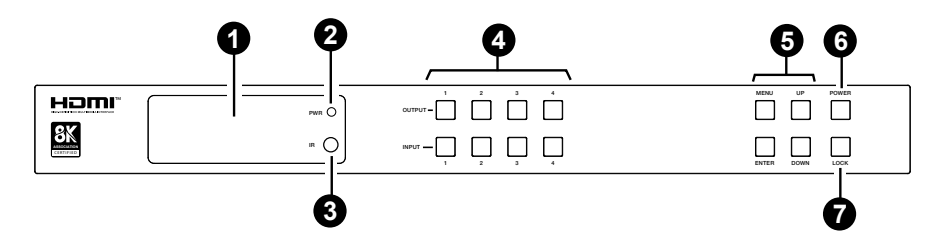

| No. | Name                        | Function Description                                                                                                    |
|-----|-----------------------------|----------------------------------------------------------------------------------------------------|
| 1.  | LCD screen                  | Displays the matrix switching status, input/output port, EDID,<br>Baud rate, IP Address, etc.                                                                                                    |
| 2.  | PWR LED                     | The LED lights up Green when the unit is turned on. It lights up Red when it is on standby.                                                                                                    |
| 3.  | IR                          | IR signal receiver window. Receives the signal from the in-<br>cluded IR remote.                                                                                                    |
| 4.  | INPUT / OUTPUT<br>buttons   | You need to press an output button $(1~4)$ first, and then press an input button $(1~4)$ to select the corresponding input source for the output port.                                                                                                    |
| 5.  | MENU / ENTER<br>/ UP / DOWN | <ul> <li>Take RESET, for example.</li> <li>(1) On the initial LCD display screen, press "MENU" button.<br/>There are OUTPUT/INPUT/EXTAUDIO/SETUP items to be selected.</li> <li>(2) Press the "UP/DOWN" button to select SETUP item.</li> <li>(3) Press the "ENTER" button to enter into the next menu.<br/>There are LCD ONTIME/BAUDRATE/IP INFO/REBOOT/RESET<br/>items to be selected.</li> <li>(4) Press the "UP/DOWN" button to select RESET item.</li> <li>(5) Press the "ENTER" button to confirm reset. It will prompt:<br/>RESET SUCCESS!<br/>Note: Pressing the "MENU" button will return to the previous<br/>menu.</li> </ul> |
| 6.  | POWER button                | Long press the POWER button for 1 second to enter the standby mode, then short press it to wake up the device.                                                                                                    |
| 7.  | LOCK button                 | Short press the LOCK button to lock the front panel buttons (Except the power button); Press it again to unlock.                                                                                                    |

### **Rear Panel**

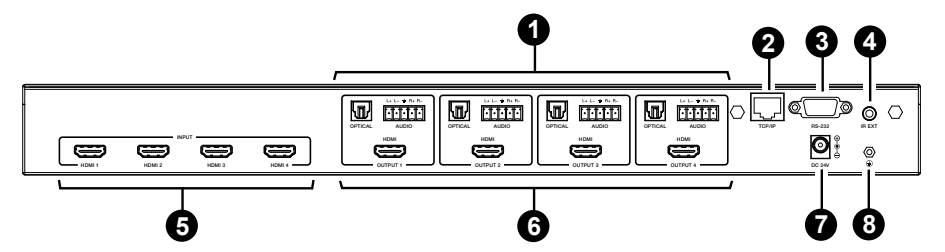

| No. | Name                       | Function Description                                                                                                    |
|-----|----------------------------|----------------------------------------------------------------------------------------------------|
|     |                            | OPTICAL: Optical audio output port, connected to an audio output device such as audio amplifier.                                                                                                    |
| 1.  | AUDIO OUT<br>(1~4)         | L/R AUDIO: Analog audio output port, supporting balanced/<br>unbalanced audio output, with a maximum support of 2Vrms.<br>Balanced connection method: L+, L -,                                                                 |
| 2.  | TCP/IP                     | TCP/IP control port, connected to PC or router with an RJ45 cable for control through Software or WebGUI.                                                                                                    |
| 3.  | RS-232 port                | Connects to a PC or control system by D-Sub 9-pin cable to transmit RS-232 command.                                                                                                    |
| 4.  | IR EXT                     | If the IR receiver window of the unit is blocked or the unit is<br>installed in a closed area out of infrared line of sight, the IR<br>receiver cable can be inserted to the "IR EXT" port to receive<br>the IR remote signal. |
| 5.  | HDMI INPUT<br>ports (1~4)  | HDMI input ports: Connected to a source device such as an 8K computer, DVD or set-top box.                                                                                                    |
| 6.  | HDMI OUTPUT<br>ports (1~4) | HDMI output ports: Connected to a display device such as a TV or monitor.                                                                                                    |
| 7.  | DC 24V                     | Connect the included 24V/2.7A power supply.                                                                                                    |
| 8.  | GND                        | Connect the housing to the ground.                                                                                                    |

### Note:

- 1. You can restore the factory settings via the front panel, WebGUI or RS-232 command.
- 2. Power cut memory function is available except for standby status.
- 3. The RS-232 and WebGUI will be available few minutes after the unit is powered on.

# **LCD Display Navigation**

The buttons on the the front panel are used for LCD display navigation, including INPUT(1~4), OUTPUT(1~4), MENU, ENTER, UP, DOWN. Menu contents are as follows:

| Level 1 | Level 2 | Level 3             | Level 4                                                                                                    |
|---------|---------|---------------------|----------------------------------------------------------------------------------------------------|
|         |         |                     | BYPASS                                                                                                    |
|         |         |                     | 8K to 4K                                                                                                    |
|         | SCALER  | 0011/0012/0013/0014 | 8K/4K to 1080P                                                                                                    |
|         |         |                     | AUTO                                                                                                    |
|         |         |                     | BYPASS                                                                                                    |
| OUTPUT  | HDR     | OUT1/OUT2/OUT3/OUT4 | HDR to SDR                                                                                                    |
|         |         |                     | AUTO                                                                                                    |
|         |         |                     | ON                                                                                                    |
|         | ARC     | 0011/0012/0013/0014 | OFF                                                                                                    |
|         |         |                     | ENABLE                                                                                                    |
|         | STREAM  | 0011/0012/0013/0014 | DISABLE                                                                                                    |
| INPUT   | EDID    | IN1/IN2/IN3/IN4     | z=1. 1080P. 2.0CH, z=2. 1080P. 5.1CH.<br>z=3. 1080P, 7.1CH, z=4. 4K30, 2.0CH,<br>z=5. 4K30, 5.1CH, z=6. 4K30, 7.1CH,<br>z=7. 4K60(420), 2.0CH, z=8. 4K60(440), 5.1CH,<br>z=9. 4K60(420), 7.1CH, z=10. 4K60(444), 2.0CH,<br>z=11. 4K60(444), 5.1CH, z=12. 4K60(444), 7.1CH,<br>z=13. 1080P_HDR, 2.0CH,<br>z=14. 1080P_HDR, 5.1CH,<br>z=15. 1080P_HDR, 7.1CH,<br>z=16. 4K30_HDR, 7.1CH,<br>z=17. 4K30_HDR, 5.1CH,<br>z=18. 4K430_HDR, 7.1CH,<br>z=20. 4K60(420)_HDR, 2.0CH,<br>z=21. 4K60(420)_HDR, 7.1CH,<br>z=22. 4K60(420)_HDR, 7.1CH,<br>z=23. 4K60(424)_HDR, 7.1CH,<br>z=24. 4K60(444)_HDR, 7.1CH,<br>z=24. 4K60(444)_HDR, 7.1CH,<br>z=24. 4K60(420)_HDR, 7.1CH,<br>z=24. 4K120(420)_HDR, 5.1CH,<br>z=24. 4K120(420)_HDR, 7.1CH,<br>z=25. 4K120(420)_HDR, 7.1CH,<br>z=26. 4K120(420)_HDR, 7.1CH,<br>z=27. 4K120(440)_HDR, 7.1CH,<br>z=28. 4K120(440)_HDR, 7.1CH,<br>z=28. 4K120(440)_HDR, 7.1CH,<br>z=28. 4K120(444)_HDR, 7.1CH,<br>z=28. 4K120(444)_HDR, 7.1CH,<br>z=28. |

| Level 1  | Level 2    | Level 3                                                    | Level 4                                                                                                    |
|----------|------------|------------------------------------------------------------|----------------------------------------------------------------------------------------------------|
| INPUT    | EDID       | IN1/IN2/IN3/IN4                                            | z=29. 4K120(444)_HDR. 5.1CH,<br>z=30. 4K120(444)_HDR. 7.1CH,<br>z=31. FRL10G_8K_HDR, 2.0CH,<br>z=32. FRL10G_8K_HDR, 7.1CH,<br>z=33. FRL10G_8K_HDR, 7.1CH,<br>z=34. FRL12G_8K_HDR, 5.1CH,<br>z=35. FRL12G_8K_HDR, 5.1CH,<br>z=36. FRL12G_8K_HDR, 7.1CH,<br>z=37. user1_EDID,<br>z=38. user2_EDID,<br>z=39. user3_EDID,<br>z=40. copy out1<br>z=41. copy out2<br>z=42. copy out4 |
|          | OUT        | OUT1/OUT2/OUT3/                                            | ENABLE                                                                                                    |
|          |            | OUT4                                                       | DISABLE                                                                                                    |
|          | MODE       | BIND to INPUT                                              | /                                                                                                    |
|          |            | BIND to OUTPUT                                             | /                                                                                                    |
|          |            | AUDIO MATRIX                                               | 1                                                                                                    |
| EXTAUDIO | MATRIX     | out1/out2/out3/<br>out4                                    | INPUT1<br>INPUT2<br>INPUT3<br>INPUT4<br>OUTPUT1 ARC<br>OUTPUT2 ARC<br>OUTPUT3 ARC<br>OUTPUT4 ARC                                                                                                    |
|          | LCD ONTIME | OFF<br>ALWAYS ON<br>15 SECONDS<br>30 SECONDS<br>60 SECONDS | 1                                                                                                    |
| SETUP    | BAUDRATE   | 4800<br>9600<br>19200<br>38400<br>57600<br>115200          | 1                                                                                                    |
|          | IP INFO    | DHCP: ON/OFF<br>192.168.0.100                              | 1                                                                                                    |
|          | REBOOT     | SUCCESS!                                                   | /                                                                                                    |
|          | RESET      | SUCCESS!                                                   | /                                                                                                    |

# **IR Remote**

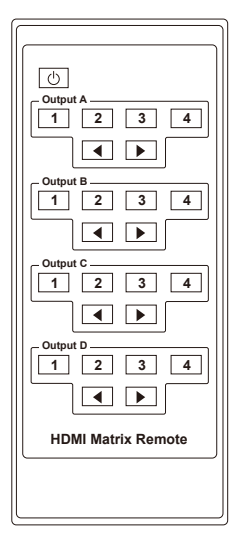

### Ŀ:

Power on the Matrix or set it to standby mode.

### **Output A**:

Press  $1\2\3\4$  button to select the input source for HDMI OUTPUT 1.

### **Output B**:

Press  $1\2\3\4$  button to select the input source for HDMI OUTPUT 2.

### **Output C**:

Press  $1\2\3\4$  button to select the input source for HDMI OUTPUT 3.

### **Output D**:

Press  $1\2\3\4$  button to select the input source for HDMI OUTPUT 4.

◀ ▶: Select the last or next signal input source.

You can select input and output channel using the IR remote. There are two ways to receive the IR remote signal.

**The first way:** The IR window accepts the IR remote signal. Using the IR remote, the furthest distance is 8 meters when the IR remote is directly faced to the matrix, and 5 meters when the using angle is  $\pm 45^{\circ}$ . The diagram is shown below:

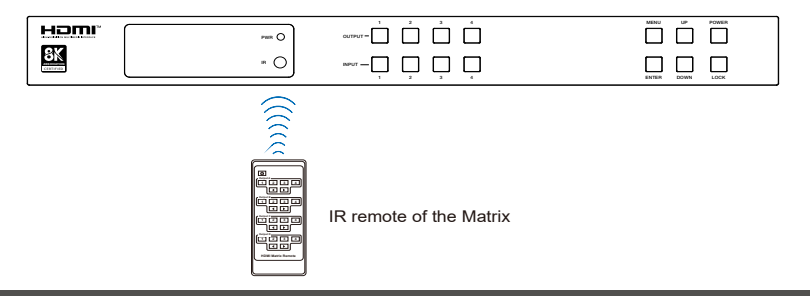

# IR Remote & IR Cable Pin Assignment

**The second way:** If the IR receiver window of the Matrix is blocked or the Matrix is installed in a closed area out of infrared line of sight, the IR receiver cable can be inserted to the "IR EXT" port to receive the IR remote signal. The furthest distance of using the IR remote is 5 meters when the IR remote is directly faced to the IR receiver head, and 3 meters when the using angle is  $\pm 45^{\circ}$ . The diagram is shown below.

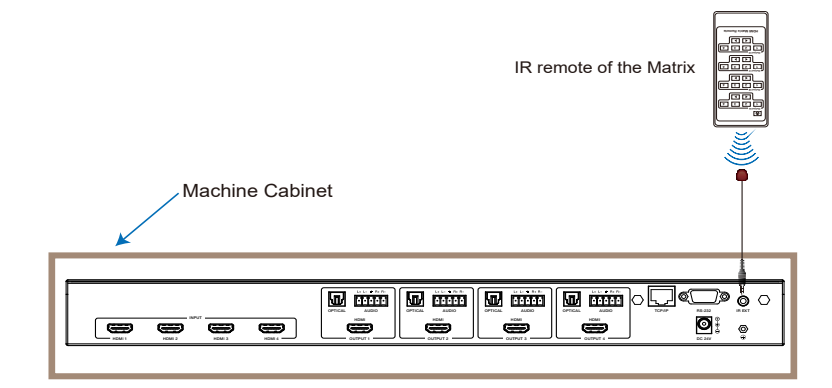

### **IR Cable Pin Assignment**

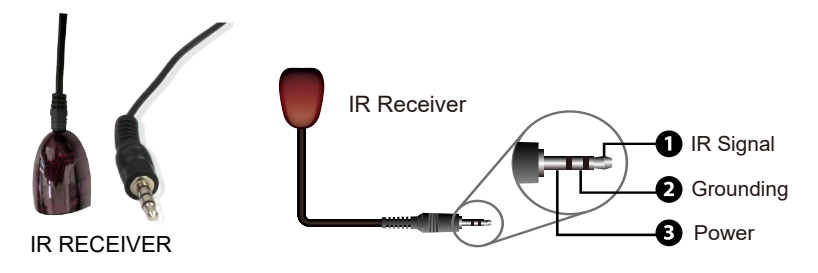

# **EDID Management**

This Matrix has 36 factory defined EDID settings, 3 user-defined EDID modes and 4 copy EDID modes. You can select defined EDID mode or copy EDID mode to input port through front panel buttons, RS-232 control or Web GUI.

**On-panel button operation:** On the initial LCD display screen, press "MENU" button to enter the first level menu, press "UP/DOWN" button to select INPUT, and then press the "ENTER" button. Now the EDID item appears. Press the "ENTER" button, and then press "UP/DOWN" button to select the EDID mode you need. Then press "ENTER" button to confirm this operation.

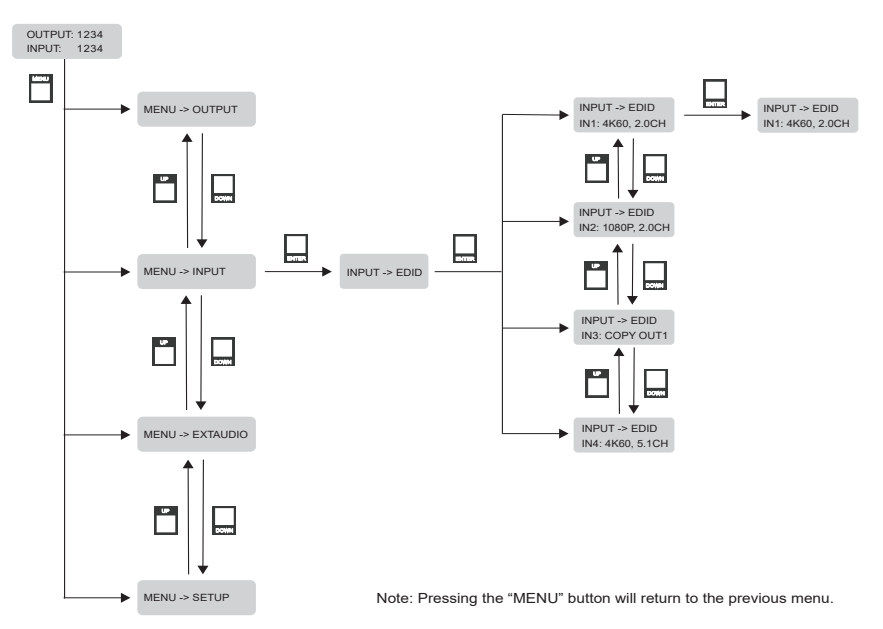

**RS-232 control operation:** Connect the Matrix to PC with a serial cable, then open a Serial Command tool on PC to send ASCII command "s input x EDID z!" to set EDID. For details, please refer to "EDID Setting" in the ASCII command list of "**RS-232 Control Command**".

# EDID Management

**Web GUI Operation:** Please check the EDID management in the "Input page" of "Web GUI User Guide".

| Iomr                                   |                       |              |            |                         |   |              |        |  |
|----------------------------------------|-----------------------|--------------|------------|-------------------------|---|--------------|--------|--|
| Status                                 | Input Setting         |              |            |                         |   |              |        |  |
|                                        | lapats                | Active       | Name       | EDID                    |   |              |        |  |
| Matrix                                 | HOMI 1                | •            | Inputi     | FRL12G_8K_HDR,7.1CH     |   |              |        |  |
| Input                                  | HDMI 2                | 0            | Input2     | av 15n(aaa)"unutio 1200 |   |              |        |  |
| 1.1.1.1.1.1.1.1.1.1.1.1.1.1.1.1.1.1.1. | HDMI 3                | 0            | Input3     | 4K120(444)_HDR,7.1CH    |   |              |        |  |
| Dutput                                 | HDMI 4                |              | Input4     | FRL10G_8K_HDR,2.0CH     |   |              |        |  |
| xt-Audio                               |                       |              |            | FRL10G_8K_HDR,5.1CH     |   |              |        |  |
|                                        |                       |              |            | FRL10G_8K_HDR,7.1CH     |   |              |        |  |
| EC                                     | Load EDID to user me  | emory        |            | FRL12G_8K_HDR,2.0CH     |   |              |        |  |
| ork                                    |                       |              |            | FRL12G_8K_HDR,5.1CH     |   |              |        |  |
|                                        | Select EDID File:     | Browse       |            | FRL12G_8K_HDR,7.1CH     |   | User Define1 | Upload |  |
| am                                     | Download EDID to yo   | our computer |            |                         | - |              |        |  |
|                                        |                       |              |            | _                       |   |              |        |  |
|                                        | Select EDID File: HDM | 41 IN1       | > Download |                         |   |              |        |  |
|                                        |                       |              |            |                         |   |              |        |  |
|                                        |                       |              |            |                         |   |              |        |  |

The defined EDID setting list of the product is shown as below:

| No. | EDID Mode        | No. | EDID Mode             | No. | EDID Mode            |
|-----|------------------|-----|-----------------------|-----|----------------------|
| 1   | 1080P, 2.0CH     | 16  | 4K30_HDR, 2.0CH       | 31  | FRL10G_8K_HDR, 2.0CH |
| 2   | 1080P, 5.1CH     | 17  | 4K30_HDR, 5.1CH       | 32  | FRL10G_8K_HDR, 5.1CH |
| 3   | 1080P, 7.1CH     | 18  | 4K30_HDR, 7.1CH       | 33  | FRL10G_8K_HDR, 7.1CH |
| 4   | 4K30, 2.0CH      | 19  | 4K60(420)_HDR, 2.0CH  | 34  | FRL12G_8K_HDR, 2.0CH |
| 5   | 4K30, 5.1CH      | 20  | 4K60(420)_HDR, 5.1CH  | 35  | FRL12G_8K_HDR, 5.1CH |
| 6   | 4K30, 7.1CH      | 21  | 4K60(420)_HDR, 7.1CH  | 36  | FRL12G_8K_HDR, 7.1CH |
| 7   | 4K60(420), 2.0CH | 22  | 4K60(444)_HDR, 2.0CH  | 37  | user1_EDID           |
| 8   | 4K60(420), 5.1CH | 23  | 4K60(444)_HDR, 5.1CH  | 38  | user2_EDID           |
| 9   | 4K60(420), 7.1CH | 24  | 4K60(444)_HDR, 7.1CH  | 39  | user3_EDID           |
| 10  | 4K60(444), 2.0CH | 25  | 4K120(420)_HDR, 2.0CH | 40  | copy out1            |
| 11  | 4K60(444), 5.1CH | 26  | 4K120(420)_HDR, 5.1CH | 41  | copy out2            |
| 12  | 4K60(444), 7.1CH | 27  | 4K120(420)_HDR, 7.1CH | 42  | copy out3            |
| 13  | 1080P_HDR, 2.0CH | 28  | 4K120(444)_HDR, 2.0CH | 43  | copy out4            |
| 14  | 1080P_HDR, 5.1CH | 29  | 4K120(444)_HDR, 5.1CH |     |                      |
| 15  | 1080P_HDR, 7.1CH | 30  | 4K120(444)_HDR, 7.1CH |     |                      |

The Matrix can be controlled by Web GUI. The operation method is shown as below:

Step 1: Get the current IP Address.

The default IP address is 192.168.0.100. You can get the current Matrix IP address in two ways:

**The first way:** You can get the IP address via panel buttons. On the initial LCD display, press "MENU" button to enter the first level menu. Then press "UP/DOWN" button to select "SETUP", and press "ENTER" to enter the second level menu. Then press "UP/DOWN" button to select "IP INFO", and press "ENTER" to check current IP address.

**The second way:** You can get the IP address via RS-232 control. Send the ASCII command "r ipconfig!" through an ASCII Command tool, then you'll get the feedback information as shown below:

IP Mode: Static IP: 192.168.0.100 Subnet Mask: 255.255.255.0 Gateway: 192.168.0.1 TCP/IP port=8000 Telnet port=23 Mac address: 00:1C:91:03:80:01

IP:192.168.0.100 in the above figure is the current Matrix IP address (this IP address is variable, depending on what the specific machine returns). For the details of ASCII control, please refer to "**RS-232 Control Command**".

**Step 2:** Connect the TCP/IP port of the Matrix to a PC with a UTP ethernet cable, and set the IP address of the PC to be in the same network segment with the Matrix.

**Step 3:** Input the IP address of the Matrix into your browser on the PC to enter Web GUI page. After entering the Web GUI page, there will be a Login page, as shown below:

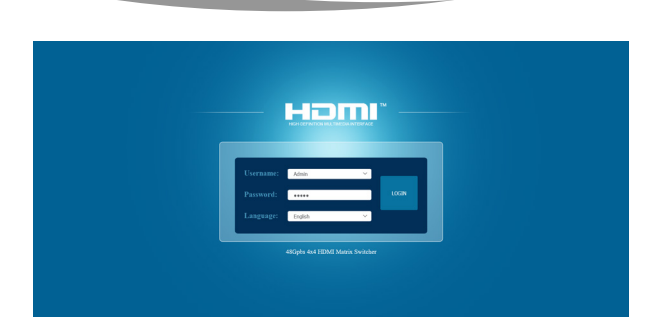

Select the Language from the drop-down list to choose English or Simple Chinese. Select the Username from the drop-down list and enter the password. The default passwords are:

### Username **User Admin** Password **user admin**

After entering the password, click the "LOGIN" button and the following Status page will appear.

### Status Page

The Status page provides basic information about the product model, installed firmware version and the network settings of the device.

| L I DIDI  | 48Gpbs 4x4 HDMI Matrix Switcher |                   | 🛦 Admin   Edgicat Power on |
|-----------|---------------------------------|-------------------|----------------------------|
|           | Reter                           |                   |                            |
| Status    | Status                          |                   |                            |
| Matrix    | Model                           | HDP-MXC44A        |                            |
| Maula     | Firmware Version                | V1.00.01/V2.00.02 |                            |
| Input     |                                 |                   |                            |
| Output    | Hostname                        | Matrix            |                            |
| Ext-Audio | IP Address                      | 192.168.117.100   |                            |
| CEC       | Suburt Mask                     | 255.255.255.0     |                            |
| Network   | Geterrar                        | 107 168 117 1     |                            |
| System    | Garway                          | 192.108.117.1     |                            |
|           | MAC Address                     | 00:2F:75:38:66:39 |                            |
|           |                                 |                   |                            |
|           |                                 |                   |                            |
|           |                                 |                   |                            |

### Matrix Page

| Ham       | 48Gpbs 4x4 HDMI Matrix Switcher |        |              |             | 🛓 Aanan      | Log out Power on |
|-----------|---------------------------------|--------|--------------|-------------|--------------|------------------|
|           | -                               |        |              |             |              |                  |
| Status    | Switch                          |        | Presets      |             |              |                  |
| Matrix    | Output                          | lapst  | Presets Name | Presets Set | Presets Save | Presets Clear    |
| Input     | Output1                         | Inputi | Preset1      | Set         | Save         | Clear            |
|           | Output2                         | Inputi | Preset2      | Set         | Save         | Clear            |
| Output    | Output3                         | Input1 | Preset3      | Set         | Save         | Clear            |
| Ext-Audio | Output4                         | Inputi | Preset4      | Set         | Save         | Clear            |
|           | All Output                      | Input1 |              |             |              |                  |
| CEC       |                                 |        |              |             |              |                  |
| Network   |                                 |        |              |             |              |                  |
| System    |                                 |        |              |             |              |                  |
|           |                                 |        |              |             |              |                  |
|           |                                 |        |              |             |              |                  |
|           |                                 |        |              |             |              |                  |
|           |                                 |        |              |             |              |                  |
|           |                                 |        |              |             |              |                  |
|           |                                 |        |              |             |              |                  |

You can do the following operations on the Matrix page:

(1) **Switch:** Select the input signal source to output. The display name of each Input and Output can be modified in Input page and Output page.

The Input drop-down list shows all input sources. Click Input drop-down menu and select the input signal source which will be transmitted to the corresponding output.

### 2 Presets: Set, save and clear the presets.

Preset1 matches with the group of Output1 and the assigned Input. Click Set button to set this preset. You can save or clear it via clicking Save or Clear. Each group of the Output and Input can be set, save and clear on the page. 4 presets are allowed to be set.

### All Output:

- The set of All Output is available to all outputs above. You can select an input source for All Output to be used for 1~4 outputs.
- It is null when one or more inputs assigned for outputs are different from others.

### Input Page

| -iomi          | 48Gpbs 4x4 HDMI Matrix Swite                  | her        |          |                     |                  |    | A Admin | Log out | Po |
|----------------|-----------------------------------------------|------------|----------|---------------------|------------------|----|---------|---------|----|
| Status         | Input Setting                                 |            |          |                     |                  |    |         |         |    |
|                | Inputs                                        | Active Nat |          | EDID                |                  |    |         |         |    |
| Matrix         | HDMI 1                                        | • Inp      | 41       | FRL126_8K_HDR,7.1CH |                  |    |         |         |    |
| Input          | HOMI 2                                        | 0 Inp      | 12       | FRL12G_8K_HDR,7.1CH |                  |    |         |         |    |
|                | HDMI 3                                        | 0 Inp      | 0        | FRL12G_BK_HDR,7.1CH |                  |    |         |         |    |
| Output         | HOML4                                         | 0 hp       | .04      | FRL12G_8K_HDR,7.1CH |                  |    |         |         |    |
| CEC<br>Network | Load EDID to user memory<br>Select EDID File: | ry<br>198. |          | Select Destination  | User Define1 🗸 🗸 | up | oad     |         |    |
| System         | Download EDID to your c                       | omputer    |          |                     |                  |    |         |         |    |
|                | Select EDID File: HDML DI                     |            | Download |                     |                  |    |         |         |    |

You can do the following operations on the Input page:

1) Inputs: Input channel of the device.

② **Active:** It indicates whether the channel is connected to a signal source. It is green if the input signal is detected, and gray if no signal.

③ **Name:** The input channel's name. You can modify it by entering the corresponding name (max length: 31 characters for English) in the input box.

④ **EDID:** You can set the current channel's EDID. Click drop-down list to select other EDIDs.

(5) Load EDID to user memory: Set EDID for the User.

Click the "Browse" button, then select the bin file. If you select the wrong EDID file, there will be a prompt, as shown in the following figure:

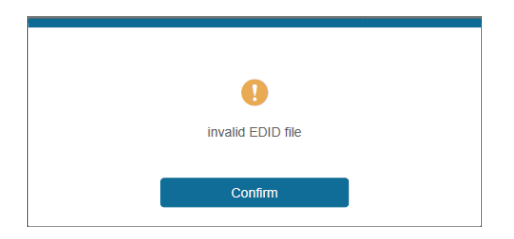

Make sure to select the correct file, then you can check the name of the selected file. Then select destination "User Define1/User Define2/User Define3", and click "Upload".

| Load EDID to us   | er memory        |            |                     |                |        |
|-------------------|------------------|------------|---------------------|----------------|--------|
| Select EDID File: | Browse           | 三月gg.bin   | Select Destination: | User Define1 ^ | Upload |
| Download EDID     | to your computer |            |                     | User Define1   |        |
| Select EDID File: | HDMI IN1         | > Download |                     | User Define2   |        |
|                   |                  |            | ·                   | User Define3   |        |

After successful setting, it will prompt as follows:

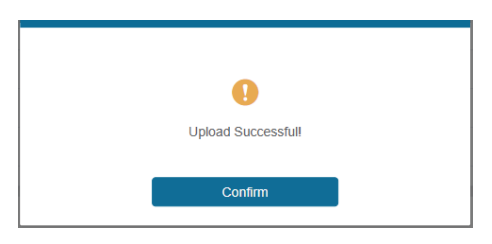

### **(6) Download EDID to your computer:**

If you want to download the existing EDID, click the drop-down box of "Select EDID File" to select the input channel you want, and then click "Download" to save the corresponding EDID file to your computer.

| HDMI 4            | HDMI IN1     | Input4   |
|-------------------|--------------|----------|
|                   | HDMI IN2     |          |
|                   | HDMI IN3     |          |
| Load EDID to us   | HDMI IN4     |          |
| Salaat EDID Eilar | User Define1 |          |
| Select EDID The.  | User Define2 | gg.on    |
| Download EDID     | User Define3 |          |
| Select EDID File: | HDMI IN1 ^   | Download |

### Output Page

| 8   | Output Setting |       |         |                     |                |               |        |         |
|-----|----------------|-------|---------|---------------------|----------------|---------------|--------|---------|
| ×   | Outputs        | Cable | Name    | Video Scaler        | HDR Conversion | HDCP          | ARC    | Stream  |
|     | HDML1          | •     | Output1 | Auto(Follow Sink ET | Dypass 💎       | Follow Sink   | orr on | 077 OK  |
|     | HOMI 2         | 0     | Output2 | Bypass 🗸 🗸          | Bypass 🗸 🗸     | Follow Sink   | 0** 01 | 077 OK  |
| d . | HDMI 3         |       | Output3 | Bypass 🗠            | Bypasis 💛      | Follow Sink   | 017 01 | 077 OK  |
|     | HOMI 4         | 0     | Output4 | Bypass 🗸            | Bypass $\vee$  | Follow Sink 🗸 | ore on | or - 04 |
| io  | All Output     |       |         |                     | Dypass 🗸 🗸     | Follow Sink   | 017 01 | 077 OK  |
|     |                |       |         |                     |                |               |        |         |
| rk  |                |       |         |                     |                |               |        |         |
| n.  |                |       |         |                     |                |               |        |         |
|     |                |       |         |                     |                |               |        |         |
|     |                |       |         |                     |                |               |        |         |
|     |                |       |         |                     |                |               |        |         |

You can do the following operations on the Output page:

① Outputs: Output channel of the device.

### All Output:

• The set of All Output is available to all outputs above if you select a value from the drop-down list.

• It is null when one or more selections for outputs above are different from others.

② **Cable:** It indicates the connection status of output ports. When the output port is connected to the display, it shows green, otherwise, it shows gray.

③ **Name:** The output channel's name. You can modify it by entering the corresponding name (max length: 31 characters) in the input box.

(4) **Video Scaler:** This product support video downscaling on all outputs. It will output the proper video resolution according to the EDID of the display device. Click the drop-down menu and set the video scaler mode you need.

| Output | Setting    |       |         |                      |               |   |             |        |        |
|--------|------------|-------|---------|----------------------|---------------|---|-------------|--------|--------|
|        | Outputs    | Cable | Name    | Video Scaler         | HDR Conversio | n | HDCP        | ARC    | Stream |
|        | HDMI 1     | •     | Output1 | (Follow Sink EDID) ^ | Bypass        |   | Follow Sink | OFF ON | OFF ON |
|        | HDMI 2     |       | Output2 | Rumana               | Bypass        |   | Follow Sink | OFF ON | OFF ON |
|        | HDMI 3     |       | Output3 | Bypass               | Bypass        |   | Follow Sink | OFF ON | OFF ON |
|        | HDMI 4     |       | Output4 | 0K->4K               | Bypass        |   | Follow Sink | OFF ON | OFF ON |
| F      | All Output |       |         | ok/4k->1000p         | Bypass        |   | Follow Sink | OFF ON | OFF ON |
|        |            |       |         | Auto(Follow Sink EDI | )             |   |             |        |        |

There are four options to be selected:

- Bypass (Default): It means the output resolution follows the input source.
- 8K -> 4K: Downscales any 8K signal to 4K.
- 8K/4K -> 1080P: Downscales any 8K/4K signal to 1080p.
- Auto (Follow Sink EDID): It means the output resolution is according to the EDID of the corresponding display device.

The example of video scaler is shown as below.

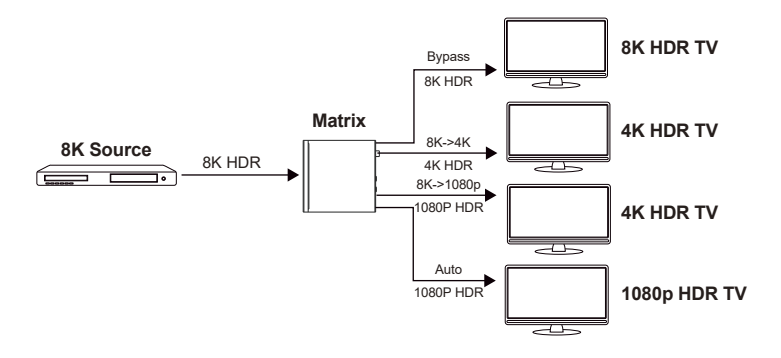

(5) **HDR Conversion:** This product supports HDR to SDR convert on all outputs. It will output the proper HDMI signal according to the EDID of the display device, Click the drop-down menu and set the video HDR conversion mode you need.

| Output Setting |       |         |                    |                        |                                                                                         |        |        |
|----------------|-------|---------|--------------------|------------------------|-----------------------------------------------------------------------------------------|--------|--------|
| Outputs        | Cable | Name    | Video Scaler       | HDR Conversion         | HDCP                                                                                    | ARC    | Stream |
| HDMI 1         | •     | Output1 | (Follow Sink EDID) | Bypass $\land$         | Follow Sink $-\!\!\!\!\!\!\!\!\!\!\!\!\!\!\!\!\!\!\!\!\!\!\!\!\!\!\!\!\!\!\!\!\!\!\!\!$ | OFF ON | OFF ON |
| HDMI 2         |       | Output2 | Bypass 🗸           | Pumper                 | follow Sink $\sim$                                                                      | OFF ON | OFF ON |
| HDMI 3         |       | Output3 | Bypass $\vee$      | Bypass                 | Follow Sink $\sim$                                                                      | OFF ON | OFF ON |
| HDMI 4         |       | Output4 | Bypass 🗸 🗸         |                        | follow Sink $\sim$                                                                      | OFF ON | OFF ON |
| All Output     |       |         | Please select 🛛 🛩  | Auto(Follow Sink EDID) | Follow Sink $\sim$                                                                      | OFF ON | OFF ON |

There are three options to be selected:

- Bypass (Default): It means the output format follows the input source.
- HDR to SDR: Converts HDMI signals from HDR to SDR to meet the needs of output.
- Auto (Follow Sink EDID): It means the output format is according to the EDID of the corresponding display device.

The example of video scaler is shown as below.

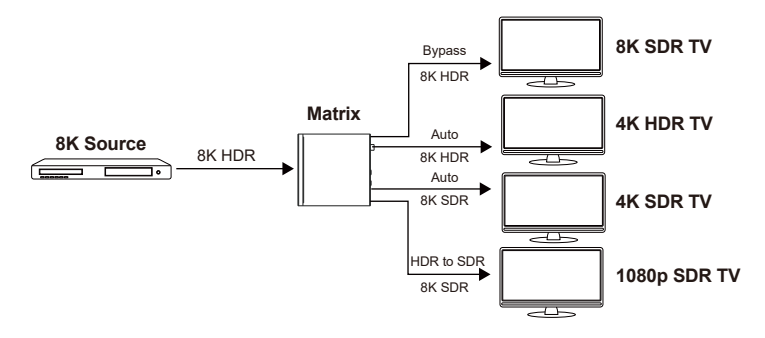

(6) HDCP: Set the HDCP version that the current output port supports.

| utput Setting |       |         |                                                                                                |                |               |        |        |
|---------------|-------|---------|------------------------------------------------------------------------------------------------|----------------|---------------|--------|--------|
| Outputs       | Cable | Name    | Video Scaler                                                                                   | HDR Conversion | HDCP          | ARC    | Stream |
| HDMI 1        | •     | Output1 | :(Follow Sink EDID) $\!\!\!\!\!\!\!\!\!\!\!\!\!\!\!\!\!\!\!\!\!\!\!\!\!\!\!\!\!\!\!\!\!\!\!\!$ | Bypass $\sim$  | Follow Sink   | OFF ON | OFF ON |
| HDMI 2        |       | Output2 | Bypass 🗸                                                                                       | Bypass 🗸 🗸     | HDOD 4.4      | OFF ON | OFF ON |
| HDMI 3        |       | Output3 | Bypass 🗸                                                                                       | Bypass 🗸 🗸     | HDCP 1.4      | OFF ON | OFF ON |
| HDMI 4        |       | Output4 | Bypass 🗸 🗸                                                                                     | Bypass $\sim$  | HDGP 2.2      | 0## ON | OFF ON |
| All Output    |       |         |                                                                                                | Bypass 🗸 🗸     | Follow SINK   | OFF ON | OFF ON |
|               |       |         |                                                                                                |                | Follow Source |        |        |
|               |       |         |                                                                                                |                | USER MODE     |        |        |

There are five options to be selected:

- HDCP 1.4: HDCP 1.4 compliant.
- HDCP 2.2: HDCP 2.2 compliant.
- Follow Sink: HDCP version follows the corresponding display device.
- Follow Source: HDCP version follows the assigned input source.
- USER MODE: Supports user-defined mode.

- ⑦ ARC: Click ON/OFF button to enable/disable the ARC function of the display device.
- (8) Stream: Click ON/OFF button to turn on/off the output stream.

### Ext-Audio Page

You can set the audio mode on the Ext-Audio page. There are three modes: Bind to Input, Bind to Output and Audio Matrix.

**Bind to Input**: The audio output follows the HDMI input. And there is a consistent oneto-one match between each HDMI input and audio output. Click Enable/Disable button to turn on/off the audio channel. In this mode, the input sources and output ARC can't be selected.

| нәтг      | 48Gpbs 4x4 HDMI Matrix Switch | her              |                  |                  |         | Admin Log out Power |
|-----------|-------------------------------|------------------|------------------|------------------|---------|---------------------|
|           | Ext-Audio                     |                  |                  |                  |         |                     |
| Status    | Mode: Bind to Irep            | Bind to Output   | Audio Matrix     |                  |         |                     |
| Matrix    |                               |                  |                  |                  |         |                     |
| Input     | Audio Out 1                   | Audio Out 2      | Audio Out 3      | Audio Out 4      | Ireput1 | Output1 ARC         |
| Output    |                               |                  |                  |                  | Input3  | Output3 ARC         |
| Ext-Audio | inputt                        | inbrit5          | input3           | inpul4           | Input4  | Output4 ARC         |
| CEC       | Disabled Enabled              | Disabled Enabled | Disabled Enabled | Disabled Enabled |         |                     |
| Network   |                               |                  |                  |                  |         |                     |
| Surtem    |                               |                  |                  |                  |         |                     |
| Jyalan    |                               |                  |                  |                  |         |                     |
|           |                               |                  |                  |                  |         |                     |
|           |                               |                  |                  |                  |         |                     |
|           |                               |                  |                  |                  |         |                     |

**Bind to Output:** The audio output follows the HDMI output. For example, if the HDMI input 3 is assigned to the HDMI output 1, the audio of AUDIO OUT 1 which follows HDMI output 1 is from HDMI input 3.

Click Enable/Disable button to turn on/off the audio channel.

In this mode, the input sources and output ARC can't be selected.

| amr       | 48Gpbs 4x4 HDMI Matrix Switch | er               |                   |                  |        | 🕹 Admin   Log out   Pos |
|-----------|-------------------------------|------------------|-------------------|------------------|--------|-------------------------|
|           | Ext-Audio                     |                  |                   |                  |        |                         |
| Status    | Mode: Bind to Inpu            | Bind to Output   | Audio Matrix      |                  |        |                         |
| Matrix    |                               |                  | -                 |                  | Irosti | Output1 ARC             |
| Input     | Audio Out 1                   | Audio Out 2      | Audio Out 3       | Audio Out 4      | Input2 | Output2 ARC             |
| Output    | Inputt                        | Input1           | inpul1            | input1           | Input3 | Output3 ARC             |
| Ext-Audio | Deskied Cashiel               | Disabled Costled | Dirabled Pathled  | Disabled Costled | Input4 | Output4 ARC             |
| CEC       | LISOLIEU                      | CIERCICO CIERCO  | LABORAGE CHEMICAL | LINE LINE        |        |                         |
| Network   |                               |                  |                   |                  |        |                         |
| System    |                               |                  |                   |                  |        |                         |
|           |                               |                  |                   |                  |        |                         |
|           |                               |                  |                   |                  |        |                         |
|           |                               |                  |                   |                  |        |                         |
|           |                               |                  |                   |                  |        |                         |

**Audio Matrix:** This mode allows you to matrix the extracted audio independently. Click on an Audio Out, and then select any input source or ARC audio on the right which will appear below the selected audio out. One route of audio configuration is completed.

Click Enable/Disable button to turn on/off the corresponding audio channel.

| Ext Audio Seleo  | t       |                |              |        |        |         |
|------------------|---------|----------------|--------------|--------|--------|---------|
| lode: Bind Te    | o Input | Bind To Output | Audio Matrix |        |        |         |
| Audio Matrix     |         |                |              |        |        |         |
| Ext-Audio Out 1: | Input1  | Input2         | Input3       | Input4 | Enable | Disable |
| Ext-Audio Out 2: | Input1  | Input2         | Input3       | Input4 | Enable | Disable |
| Ext-Audio Out 3: | Input1  | Input2         | Input3       | Input4 | Enable | Disable |
| Ext-Audio Out 4: | locut1  | Input2         | Input3       | Input4 | Enable | Disable |

### ■ CEC Page

You can perform CEC management on this page. Inputs and Outputs can be controlled by clicking on the corresponding icons.

| HOMI      | 48Gpbs 4x4 HDMI Matrix Sv | vitcher   |      |    |         |            | 1 Aana       | n Log out Power on |
|-----------|---------------------------|-----------|------|----|---------|------------|--------------|--------------------|
| Status    |                           | Input Con | trol |    |         | Output Cor | ntrol        |                    |
| Matrix    | Input1                    | Ċ         |      | Ċ  | Output1 | Ø          | Ð            | O                  |
| Input     | Input2                    |           |      | _  | Output2 |            | <b>m(</b> 3) | +                  |
| Output    | Input3                    |           | ب    |    | Output3 |            |              |                    |
| Ext-Audio | Inout4                    | <u> </u>  | -    |    | Output4 |            |              |                    |
| CEC       |                           | _         | ÷    | 2  |         |            |              |                    |
| Network   |                           | м         | •    | ы  |         |            |              |                    |
| System    |                           | 44        | ш    | ** |         |            |              |                    |
|           |                           |           |      |    |         |            |              |                    |
|           |                           | _         | •    | +  |         |            |              |                    |
|           |                           |           |      |    |         |            |              |                    |

(1) **Input Control**: Select the input source on the left, and then click on the icons to power on, power off, return, switch, pause, fast-forward, fast-back, mute, unmute, etc.

(2) **Output Control:** Select the output on the left, and then click on the icons to power on/off, volume +/-, etc.

### Network Page

| нәті      | 48Gpbs 4x4 HDMI Ma | atrix Switcher  |                       |               | Ann Log out Powe |
|-----------|--------------------|-----------------|-----------------------|---------------|------------------|
| Status    | IP Setting         |                 |                       |               |                  |
| Matrix    | IP Mode            | State DHCP      |                       |               |                  |
| Input     | IP Address         | 192.168.117.100 | Gateway               | 192.168.117.1 |                  |
| Output    | Subnet             | 255.255.255.0   | Teinet Part           | 23            |                  |
| Ext-Audio | TCP Pert           | 8000            |                       |               |                  |
| CEC       | Web Login Settin   | g               |                       |               |                  |
| Network   | Username           | Usor Admin      |                       |               |                  |
| Cystem    | Old Password       |                 |                       |               |                  |
|           | New Password       |                 |                       |               |                  |
|           | Confirm Password   |                 |                       |               |                  |
|           | Product Model      | HDP-HXC44A      |                       |               |                  |
|           |                    | ક્ર             | Network Defaults Save |               |                  |

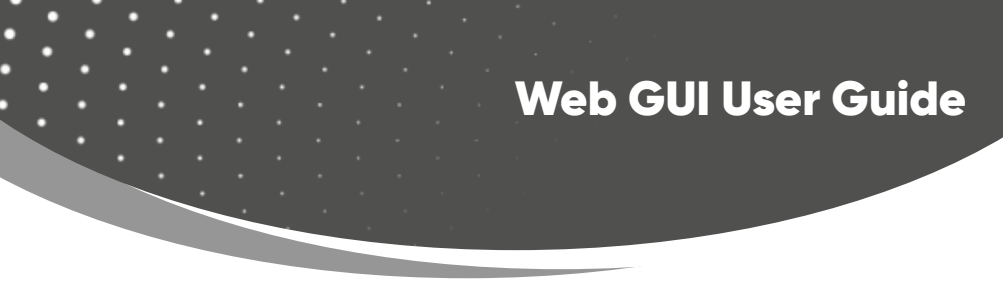

You can do the following operations on the Network page:

### $(\underline{1})$ Modify Network Setting:

Modify the IP Mode/IP Address/Gateway/Subnet Mask/Telnet Port as required, click "Save" to save the settings, and then it will come into effect.

| IP Setting |                 |             |               |
|------------|-----------------|-------------|---------------|
| IP Mode    | Static DHCP     |             |               |
| IP Address | 192.168.117.100 | Gateway     | 192.168.117.1 |
| Subnet     | 255.255.255.0   | Teinet Port | 23            |
| TCP Port   | 8000            |             |               |

If the Mode is "Static", you can set manually the IP Address/Gateway/Subnet/ Telnet Port as required.

| IP Setting |               |             |             |
|------------|---------------|-------------|-------------|
| IP Mode    | Static DHCP   |             |             |
| IP Address | 192.168.0.100 | Gateway     | 192.168.0.1 |
| Subnet     | 255.255.0.0   | Teinet Port | 23          |
| TCP Port   | 8000          |             |             |

If the Mode is "DHCP", it will search and be filled with the IP Address assigned by the router automatically. You can't modify it now.

### 2 Modify User Password:

Click the "User" button, enter the correct Old Password, New Password, and Confirm Password, and then click "Save". After successful modification, there will be a prompt, as shown in the following figure:

| Web Login Setting | 2    |       |   |                      |
|-------------------|------|-------|---|----------------------|
| Username          | User | Admin |   |                      |
|                   |      |       |   | 0                    |
| Old Password      |      |       |   | modify successfully! |
|                   |      |       | _ |                      |
| New Password      |      |       |   | Confirm              |
| Confirm Password  |      |       |   |                      |
|                   |      |       |   |                      |

Note: Input rules for changing passwords:

- (1) The password can't be empty.
- (2) New Password can't be the same as Old Password.
- (3) New Password and Confirm Password must be the same.

### **3 Set the Default Network:**

Click "Set Network Defaults", there will be a prompt, as shown in the following figure:

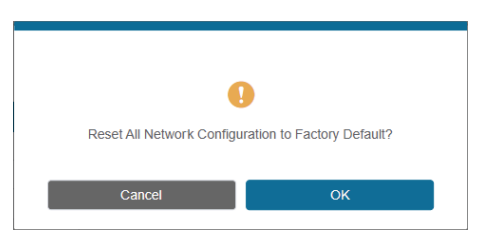

Click "OK" to search the IP Address again. After searching is completed, it will switch to the login page, the default network setting is completed.

### System Page

| нәт       | 48Gpbs 4x4 HDMI Matrix Sw | ilcher    |       |       |       |        | Admin   Log cut Power co |
|-----------|---------------------------|-----------|-------|-------|-------|--------|--------------------------|
| Status    | Panel Lock                |           |       |       |       |        |                          |
| Matrix    | OFF                       | ON        |       |       |       |        |                          |
| Input     | Beep                      |           |       |       |       |        |                          |
| Output    | OFF                       | ON        |       |       |       |        |                          |
| Ext-Audio | LCD ON TIME               |           |       |       |       |        |                          |
| CEC       | OFF                       | Always ON | 156   | 305   | 60s   |        |                          |
| Network   | Serial Baud Rate          |           |       |       |       |        |                          |
| System    | 4800                      | 9800      | 19200 | 38400 | 57600 | 115200 |                          |
|           |                           |           |       |       |       |        |                          |
|           | Firmware Update           |           |       |       |       |        |                          |
|           | Browse                    |           |       |       |       |        | Update                   |
|           | Factory Reset             |           |       |       |       |        | Reset                    |
|           | Reboot                    |           |       |       |       |        | Reboot                   |
|           |                           |           |       |       |       |        |                          |

You can do the following operations on the System page:

- (1) **Panel Lock:** Click "ON/OFF" to lock/unlock panel buttons. "ON" indicates that panel buttons are unavailable; "OFF" indicates panel buttons are available.
- 2 Beep: Turn on/off the beep.
- (3) **LCD On Time:** You can turn on/off the LCD, and set the display duration time (Always ON/15s/30s/60s).
- (4) Serial Baud Rate: Click the value to set the Serial Baud Rate.
- (5) **Firmware Update:** Click "Browse" to select the update file, and then click "Update" to complete firmware update.
- 6 Factory Reset: Reset the unit to factory defaults by clicking "Reset".
- (7) **Reboot:** Reboot the unit by clicking "Reboot".

Note: After reset/reboot, it will switch to the login page.

The product also supports RS-232 control. You need a serial cable with RS-232 male head and DB9 transfer USB male head. The RS-232 head of the serial cable is connected to the RS-232 control port with DB9 at the rear of the Matrix, and the USB head of the serial cable is connected to a PC. The connection method is as follows:

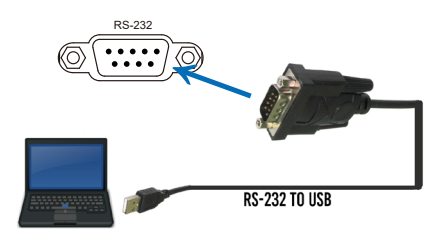

Then open a Serial Command tool on PC to send ASCII commands to control the device. The ASCII command list of the product is as below.

| ASCII Commands                                                                                                    |                                                                    |                   |                                                                                                    |         |  |
|----------------------------------------------------------------------------------------------------|--------------------------------------------------------------------|-------------------|----------------------------------------------------------------------------------------------------|---------|--|
| Serial port protoc                                                                                                    | ol. Baud rate: 115200, Dat                                         | a bits: 8bit, Sto | p bits:1, Check bit: 0                                                                                                    |         |  |
| TCP/IP protocol p                                                                                                    | ort: 8000 Telnet po                                                | ort: 23           |                                                                                                    |         |  |
| x.y.z, XXX are parameters Error Code describe:<br>E00 -> unknown command, E01 -> parameter out of range, E02 -> get the error edid data |                                                                    |                   |                                                                                                    |         |  |
| Command Code                                                                                                    | Function Description                                               | Example           | Feedback                                                                                                    | Default |  |
| System Setting                                                                                                    |                                                                    |                   |                                                                                                    |         |  |
| help!                                                                                                    | List all commands                                                  | help!             |                                                                                                    |         |  |
| status!                                                                                                    | Get device current<br>status                                       | status!           | Get the unit all status:<br>power, beep, lock, in/<br>out connection, video/<br>audio crosspoint, edid,<br>network status |         |  |
| r type!                                                                                                    | Get device model                                                   | r type!           | 4x4 HDMI2.1 Matrix                                                                                                    |         |  |
| r fw version!                                                                                                    | Get Firmware version                                               | r fw version!     | MCU FW version x.xx.xx                                                                                                    |         |  |
| power z!                                                                                                    | Power on/off the device,<br>z=0~1 (z=0 power off,<br>z=1 power on) | power 1!          | power on<br>System Initializing<br>Initialization Finished!<br>MCU FW version x.xx.xx                                     |         |  |

| Command Code     | Function Description                                                                          | Example                      | Feedback                                                                                                    | Default                     |
|------------------|-----------------------------------------------------------------------------------------------|------------------------------|----------------------------------------------------------------------------------------------------|-----------------------------|
| System Setting   |                                                                                               |                              |                                                                                                    |                             |
| r power!         | Get current power state                                                                       | r power!                     | power on /power off                                                                                                    |                             |
| s beep z!        | Enable/Disable buzzer<br>function, z=0~1 (z=0 beep off,<br>z=1 beep on)                       | s beep 1!                    | beep on<br>beep off                                                                                                    | beep off                    |
| r beep!          | Get buzzer state                                                                              | r beep!                      | beep on / beep off                                                                                                    |                             |
| s lock z!        | Lock/Unlock front panel<br>button, z=0~1 (z=0 lock off,<br>z=1 lock on)                       | s lock 1!                    | panel button lock on<br>panel button lock off                                                                                   | panel<br>button<br>lock off |
| r lock!          | Get panel button lock state                                                                   | r lock!                      | panel button lock on/<br>off                                                                                                    |                             |
| s lcd on time z! | Set LCD screen remain on<br>time, z=0~4 (0:off<br>1:always, 2:15s, 3:30s,<br>4:60s)           | s lcd on<br>time 3!          | lcd on 30 seconds                                                                                                    | lcd on 30<br>seconds        |
| r lcd mode!      | Get the backlight status of lcd screen                                                        | r lcd<br>mode!               | lcd always on                                                                                                    |                             |
| s logo1          | Set the logo name<br>displayed on the first line<br>of LCD screen, the max<br>character is 16 | s logo1<br>Matrix<br>Switch! | logo1:Matrix Switch                                                                                                    |                             |
| reboot!          | Reboot the device                                                                             | reboot!                      | Reboot<br>4x4 hdmi 2.1 matrix<br>system initializing<br>initialization finished!<br>mcu fw version : vx.xx.xx                   |                             |
| reset!           | Reset to factory defaults                                                                     | reset!                       | Reset to factory defaults<br>4x4 hdmi2.1 matrix<br>system initializing<br>initialization finished!<br>mcu fw version : vx.xx.xx |                             |
| r link in x!     | Get the connection status<br>of the x input port, x=0~4<br>(0=all)                            | r link in 1!                 | hdmi input 1: connect/<br>sync/disconnect                                                                                       |                             |
| r link out y!    | Get the connection status<br>of the y output port, y=0~4<br>(0=all)                           | r link out<br>1!             | hdmi output 1:<br>connect/disconnect                                                                                            |                             |

| Command Code               | Function Description                                                                                                    | Example                       | Feedback                   | Default                                                                  |
|----------------------------|----------------------------------------------------------------------------------------------------|-------------------------------|----------------------------|--------------------------------------------------------------------------|
| System Setting             |                                                                                                    |                               |                            |                                                                          |
| s save preset z!           | Save switch state between<br>all output port and the<br>input port to preset z, z=1~4                                           | s save<br>preset 1!           | save to preset 1           |                                                                          |
| s recall preset z!         | Call saved preset z<br>scenarios, z=1~4                                                                                         | s recall<br>preset 1!         | recall from<br>preset 1    |                                                                          |
| s clear preset z!          | Clear stored preset z<br>scenarios, z=1~4                                                                                       | s clear<br>preset 1!          | clear preset 1             |                                                                          |
| r preset z!                | Get preset z information,<br>z=1~4                                                                                              | r preset 1!                   | video/audio<br>crosspoint  |                                                                          |
| Output Setting             |                                                                                                    |                               |                            |                                                                          |
| s output y in<br>source x! | Route input x source to<br>output y (y=0~4, 0=all, x=1~4)<br>x=1. input 1, x=2. input 2<br>x=3. input 3, x=4. input 4           | s output 1<br>in source<br>1! | output1->input1            | output1->input1<br>output2->input2<br>output3->input3<br>output4->input4 |
| r output y in<br>source!   | Get output y selected input<br>source (y=0~4, 0=all)                                                                            | r output 1<br>in source!      | output1->input1            |                                                                          |
| s output y hdcp<br>x!      | Set output hdcp (y=0~4,<br>x=1~5)<br>x=1. HDCP 1.4<br>x=2. HDCP 2.2<br>x=3. Follow sink<br>x=4. Follow source<br>x=5. USER MODE | s output 1<br>hdcp 2!         | output 1 HDCP:<br>HDCP 2.2 | Follow sink                                                              |
| r output y hdcp!           | Get output y hdcp status.<br>(y=0~4, 0=all)                                                                                     | r output 1<br>hdcp!           | output 1 HDCP:<br>HDCP 2.2 |                                                                          |
| s output y<br>stream x!    | Set output y stream enable/<br>disable (y=0~4, 0=all, x=0~1)<br>x=0. stream disable<br>x=1. stream enable                       | s output 1<br>stream 1!       | output 1 stream:<br>Enable | Enable                                                                   |
| r output y<br>stream!      | Get output y stream status.<br>(y=0~4, 0=all)                                                                                   | r output 1<br>stream!         | output 1 stream:<br>Enable |                                                                          |

| Command Code                     | Function Description                                                                                                    | Example                             | Feedback                                        | Default          |
|----------------------------------|----------------------------------------------------------------------------------------------------|-------------------------------------|-------------------------------------------------|------------------|
| Output Setting                   |                                                                                                    |                                     |                                                 |                  |
| s output y scaler<br>x!          | Set output y port scaler mode<br>(y=0~4, 0=all, x=1~4)<br>x=1. pass-through<br>x=2. 8k->4k<br>x=3. 8k/4k->1080p<br>x=4. auto (follow sink EDID) | s output 1<br>scaler 2!             | output 1 scaler<br>mode: 8k->4k                 | pass-<br>through |
| r output y<br>scaler!            | Get output y port scaler mode<br>y=0~4 (0=all)                                                                                                  | r output 1<br>scaler!               | output 1 scaler<br>mode: 8k->4k                 |                  |
| s output y hdr x!                | Set output y port HDR to SDR<br>mode (y=0~4, 0=all, x=1~3)<br>x=1. pass-through<br>x=2. HDR to SDR<br>x=3. auto (follow sink EDID)              | s output 1<br>hdr 2!                | output 1 HDR<br>mode: HDR to SDR                | pass-<br>through |
| r output y hdr!                  | Get output y port HDR to SDR<br>mode y=0~4 (0=all)                                                                                              | r output 1<br>hdr!                  | output 1 HDR<br>mode: HDR to SDR                |                  |
| s output y arc x!                | Set output y ARC on/off (y=0~4,<br>0=all, x=0~1)<br>x=0. off<br>x=1. on                                                                         | s output 1<br>arc 0!                | output 1 arc: off                               | off              |
| r output y arc!                  | Get output y ARC status y=0~4<br>(0=all)                                                                                                    | r output 1<br>arc!                  | output 1 arc: off                               |                  |
| EDID Setting                     |                                                                                                    |                                     |                                                 | ~                |
| s input x edid<br>copy output y! | Set HDMI input x EDID copy<br>from output y (x=0~4, 0=all,<br>y=1~4)                                                                            | s input 1<br>edid copy<br>output 1! | input 1 EDID: copy<br>from output 1             |                  |
| r input x EDID!                  | Get input x EDID mode (x=0~4,<br>0=all)                                                                                                    | r input 1<br>EDID!                  | FRL12G_8K_<br>HDR,7.1CH                         |                  |
| s user x edid 00<br>FF FF!       | Set user x EDID data (x=1~3)<br>x=1. user1_EDID<br>x=2. user2_EDID<br>x=3. user3_EDID                                                           | s user 1<br>edid 00 FF<br>FF FF FF! | user 1 EDID data:<br>00 FF FF FF FF FF<br>FF 00 |                  |
| r user x edid!                   | Get user x EDID data (x=1~3)                                                                                                    | r user 1<br>edid!                   | user 1 EDID data:<br>00 FF FF FF FF FF<br>FF 00 |                  |

| Command Code      | Function Description                                                                                                    | Example               | Feedback                                 | Default                     |  |  |  |  |
|-------------------|----------------------------------------------------------------------------------------------------|-----------------------|------------------------------------------|-----------------------------|--|--|--|--|
| EDID Setting      | DID Setting                                                                                                    |                       |                                          |                             |  |  |  |  |
| s input x EDID z! | Set HDMI input x EDID mode<br>(x=0-4, z=1-39)<br>z=1. 1080P,2.0CH,<br>z=2. 1080P,5.1CH,<br>z=3. 1080P,7.1CH<br>z=4. 4K30,2.0CH,<br>z=5. 4K30,5.1CH,<br>z=6. 4K30,7.1CH<br>z=7. 4K60(420),2.0CH,<br>z=8. 4K60(420),5.1CH,<br>z=9. 4K60(420),5.1CH,<br>z=9. 4K60(420),7.1CH<br>z=10. 4K60(444),2.0CH,<br>z=11. 4K60(444),5.1CH,<br>z=12. 4K60(444),7.1CH<br>z=13. 1080P_HDR,2.0CH,<br>z=14. 1080P_HDR,5.1CH,<br>z=15. 1080P_HDR,7.1CH<br>z=16. 4K30_HDR,7.1CH<br>z=18. 4K30_HDR,7.1CH<br>z=19. 4K60(420)_HDR,2.0CH,<br>z=20. 4K60(420)_HDR,5.1CH,<br>z=22. 4K60(444)_HDR,5.1CH,<br>z=23. 4K60(444)_HDR,7.1CH<br>z=23. 4K60(444)_HDR,7.1CH<br>z=25. 4K120(420)_HDR,7.1CH<br>z=25. 4K120(420)_HDR,7.1CH<br>z=26. 4K120(420)_HDR,7.1CH<br>z=27. 4K120(420)_HDR,5.1CH,<br>z=28. 4K120(444)_HDR,7.1CH<br>z=28. 4K120(444)_HDR,7.1CH<br>z=28. 4K120(444)_HDR,7.1CH<br>z=28. 4K120(444)_HDR,7.1CH<br>z=29. 4K120(444)_HDR,7.1CH<br>z=30. 4K120(444)_HDR,7.1CH<br>z=31. FRL10G_8K_HDR,2.0CH,<br>z=32. FRL10G_8K_HDR,7.1CH<br>z=34. FRL12G_8K_HDR,7.1CH,<br>z=35. FRL12G_8K_HDR,7.1CH,<br>z=36. FRL12G_8K_HDR,7.1CH,<br>z=37. user1_EDID,<br>z=38. user2_EDID,<br>z=39. user3_EDID | s input 1<br>EDID 36! | input 1 EDID:<br>FRL12G_8K_<br>HDR.7.1CH | FRL12G_<br>8K_HDR,<br>7.1CH |  |  |  |  |

| Command Code                   | Function Description                                                                                                    | Example                           | Feedback                                                                                                    | Default                                                                                                    |
|--------------------------------|----------------------------------------------------------------------------------------------------|-----------------------------------|----------------------------------------------------------------------------------------------------|----------------------------------------------------------------------------------------------------|
| Ext-audio Setti                | ng                                                                                                    |                                   |                                                                                                    |                                                                                                    |
| s output y exa x!              | Set output y ext-audio<br>enable/disable (y=0~4,<br>0=all, x=0~1)<br>x=0. ext-audio disable<br>x=1. ext-audio enable                                                                                                    | s output 1<br>exa 1!              | output 1 ext-audio:<br>Enable                                                                                                    | Enable                                                                                                    |
| r output y exa!                | Get output y ext-audio<br>enable/disable status<br>(y=0~4, 0=all)                                                                                                    | r output 1<br>exa!                | output 1 ext-audio:<br>Enable                                                                                                    |                                                                                                    |
| s output exa<br>mode x!        | Set output ext-audio<br>mode (x=0~2)<br>x=0. bind to input mode<br>x=1. bind to output<br>mode<br>x=2. matrix mode                                                                                                    | s output<br>exa mode<br>0!        | output ext-audio<br>mode: bind to<br>input                                                                                                 | bind to input                                                                                                    |
| r output exa<br>mode!          | Get output ext-audio<br>mode                                                                                                    | r output<br>exa mode!             | output ext-audio<br>mode: bind to<br>input                                                                                                 |                                                                                                    |
| s output y exa<br>in source x! | Route input source<br>audio to output ext-<br>audio y (y=0~4, x=1~8)<br>x=1. input 1, x=2. input 2,<br>x=3. input 3, x=4. input 4,<br>x=5. output 1 ARC,<br>x=6. output 2 ARC,<br>x=7. output 3 ARC,<br>x=8. output 4 ARC, | s output<br>1 exa in<br>source 1! | output1 ext-audio<br>->input1                                                                                                    | output1 ext-<br>audio->input1<br>output2 ext-<br>audio->input2<br>output3 ext-<br>audio->input3<br>output4 ext-<br>audio->input4 |
| r output y exa<br>in source!   | Get output y ext-audio<br>selected input source<br>(y=0-4, 0=all)                                                                                                    | r output<br>0 exa in<br>source!   | output1 ext-audio-<br>>input1<br>output2 ext-audio-<br>>input2<br>output3 ext-audio-<br>>output3 ARC<br>output4 ext-audio-<br>>output4 ARC |                                                                                                    |

| Command Code      | Function Description                                               | Example              | Feedback                        | Default |
|-------------------|--------------------------------------------------------------------|----------------------|---------------------------------|---------|
| CEC Setting       |                                                                    |                      |                                 |         |
| s cec in x on!    | Set input x power on by<br>CEC, x=0~4 (0=all input)                | s cec in 1<br>on!    | input 1 power on                |         |
| s cec in x off!   | Set input x power off by<br>CEC, x=0~4 (0=all input)               | s cec in 1<br>off!   | input 1 powe off                |         |
| s cec in x menu!  | Set input x open menu by<br>CEC, x=0~4 (0=all input)               | s cec in 1<br>menu!  | input 1 open<br>menu            |         |
| s cec in x back!  | Set input x back operation<br>by CEC, x=0~4 (0=all input)          | s cec in 1<br>back!  | input 1 back<br>operation       |         |
| s cec in x up!    | Set input x menu up<br>operation by CEC, x=0~4<br>(0=all input)    | s cec in 1<br>up!    | input 1 menu up<br>operation    |         |
| s cec in x down!  | Set input x menu down<br>operation by CEC, x=0~4<br>(0=all input)  | s cec in 1<br>down!  | input 1 menu<br>down operation  |         |
| s cec in x left!  | Set input x menu left<br>operation by CEC, x=0~4<br>(0=all input)  | s cec in 1<br>left!  | input 1 menu left<br>operation  |         |
| s cec in x right! | Set input x menu right<br>operation by CEC, x=0~4<br>(0=all input) | s cec in 1<br>right! | input 1 menu<br>right operation |         |
| s cec in x enter! | Set input x menu enter by<br>CEC, x=0~4 (0=all input)              | s cec in 1<br>enter! | input 1 menu<br>enter operation |         |
| s cec in x play!  | Set input x play by CEC,<br>x=0~4 (0=all input)                    | s cec in 1<br>play!  | input 1 play<br>operation       |         |
| s cec in x pause! | Set input x pause by CEC,<br>x=0~4 (0=all input)                   | s cec in 1<br>pause! | input 1 pause<br>operation      |         |
| s cec in x stop!  | Set input x stop by CEC,<br>x=0~4 (0=all input)                    | s cec in 1<br>stop!  | input 1 stop<br>operation       |         |
| s cec in x rew!   | Set input x rewind by CEC, x=0~4 (0=all input)                     | s cec in 1<br>rew!   | input 1 rewind operation        |         |
| s cec in x mute!  | Set input x volume mute<br>by CEC, x=0~4 (0=all input)             | s cec in 1<br>mute!  | input 1 volume<br>mute          |         |

| Command Code                | Function Description                                                    | Example                     | Feedback                                                                                                    | Default |
|-----------------------------|-------------------------------------------------------------------------|-----------------------------|----------------------------------------------------------------------------------------------------|---------|
| CEC Setting                 |                                                                         |                             |                                                                                                    |         |
| s cec in x vol-!            | Set input x volume down by<br>CEC, x=0~4 (0=all input)                  | s cec in 1<br>vol-!         | input 1 volume<br>down                                                                                                    |         |
| s cec in x vol+!            | Set input x volume up by CEC,<br>x=0~4 (0=all input)                    | s cec in 1<br>vol+!         | input 1 volume<br>up                                                                                                    |         |
| s cec in x ff!              | Set input x fast forward by CEC, x=0~4 (0=all input)                    | s cec in 1 ff!              | input 1 fast<br>forward operation                                                                                                    |         |
| s cec in x<br>previous!     | Set input x previous by CEC,<br>x=0~4 (0=all input)                     | s cec in 1<br>previous!     | input 1 previous<br>operation                                                                                                    |         |
| s cec in x next!            | Set input x next by CEC, x=0~4<br>(0=all input)                         | s cec in 1<br>next!         | input 1 next<br>operation                                                                                                    |         |
| s cec hdmi out<br>y on!     | Set hdmi output y power on by<br>CEC, y=0~4 (0=all hdmi output)         | s cec hdmi<br>out 1 on!     | hdmi output 1<br>power on                                                                                                    |         |
| s cec hdmi out<br>y off!    | Set hdmi output y power off by<br>CEC, y=0~4 (0=all hdmi output)        | s cec hdmi<br>out 1 off!    | hdmi output 1<br>power off                                                                                                    |         |
| s cec hdmi out<br>y mute!   | Set hdmi output y volume<br>mute by CEC, y=0~4 (0=all hdmi<br>output)   | s cec hdmi<br>out 1 mute!   | hdmi output 1<br>volume mute                                                                                                    |         |
| s cec hdmi out<br>y vol-!   | Set hdmi output y volume<br>down by CEC, y=0~4 (0=all hdmi<br>output)   | s cec hdmi<br>out 1 vol-!   | hdmi output 1<br>volume down                                                                                                    |         |
| s cec hdmi out<br>y vol+!   | Set hdmi output y volume<br>up by CEC, y=0~4 (0=all hdmi<br>output)     | s cec hdmi<br>out 1 vol+!   | hdmi output 1<br>volume up                                                                                                    |         |
| s cec hdmi out<br>y active! | Set hdmi output y active source<br>by CEC, y=0~4 (0=all hdmi<br>output) | s cec hdmi<br>out 1 active! | hdmi output 1<br>active source                                                                                                    |         |
| Network Settin              | g                                                                       |                             |                                                                                                    |         |
| r ipconfig!                 | Get the Current IP<br>Configuration                                     | r ipconfig !                | IP Mode: Static<br>IP: 192.168.0.100<br>Subnet Mask:<br>255.255.255.0<br>Gateway:<br>192.168.0.1<br>TCP/IP port:8000<br>Telnet port:23<br>Mac address:<br>00:1C:91:03:80:01 |         |

| Command Code                   | <b>Function Description</b>                                                     | Example                     | Feedback                                                                                                    | Default |  |  |  |
|--------------------------------|---------------------------------------------------------------------------------|-----------------------------|----------------------------------------------------------------------------------------------------|---------|--|--|--|
| Network Setting                |                                                                                 |                             |                                                                                                    |         |  |  |  |
| r mac addr!                    | Get network MAC<br>address                                                      | r mac addr!                 | Mac address:<br>00:1C:91:03:80:01                                                                                                    |         |  |  |  |
| s ip mode z!                   | Set network IP mode<br>to static IP or DHCP,<br>z=0~1 (z=0 Static, z=1<br>DHCP) | s ip mode 0!                | Set IP mode:Static.<br>(Please use "s net reboot!"<br>command to apply new<br>config!)                                                                                     |         |  |  |  |
| r ip mode!                     | Get network IP mode                                                             | r ip mode!                  | IP mode: Static                                                                                                    |         |  |  |  |
| s ip addr xxx.<br>xxx.xxx.xxx! | Set network IP<br>address                                                       | s ip addr<br>192.168.0.100! | Set IP address:192.168.0.100<br>(Please use "s net reboot!"<br>command to apply new<br>config!)<br>DHCP on, Device can't<br>config static address, set<br>DHCP off first.  |         |  |  |  |
| r ip addr!                     | Get network IP<br>address                                                       | r ip addr!                  | IP address:192.168.0.100                                                                                                    |         |  |  |  |
| s subnet xxx.<br>xxx.xxx.xxx!  | Set network subnet<br>mask                                                      | s subnet<br>255.255.255.0!  | Set subnet<br>mask:255.255.255.0<br>(Please use "s net reboot!"<br>command to apply new<br>config!)<br>DHCP on, Device can't<br>config subnet mask, set<br>DHCP off first. |         |  |  |  |
| r subnet!                      | Get network subnet<br>mask                                                      | r subnet!                   | Subnet Mask:255.255.255.0                                                                                                    |         |  |  |  |
| s gateway xxx.<br>xxx.xxx.xxx! | Set network gateway                                                             | s gateway<br>192.168.0.1!   | Set gateway:192.168.0.1<br>(Please use "s net reboot!"<br>command to apply new<br>config!)<br>DHCP on, Device can't<br>config gateway, set DHCP<br>off first.              |         |  |  |  |
| r gateway!                     | Get network gateway                                                             | r gateway!                  | Gateway:192.168.0.1                                                                                                    |         |  |  |  |
| s tcp/ip port x!               | Set network TCP/IP<br>port (x=1~65535)                                          | s tcp/ip port<br>8000!      | Set TCP/IP port:8000                                                                                                    |         |  |  |  |

| Command Code     | <b>Function Description</b>            | Example              | Feedback                                                                                                    | Default |  |  |  |
|------------------|----------------------------------------|----------------------|----------------------------------------------------------------------------------------------------|---------|--|--|--|
| Network Setting  |                                        |                      |                                                                                                    |         |  |  |  |
| r tcp/ip port!   | Get network TCP/IP<br>port             | r tcp/ip port!       | TCP/IP port:8000                                                                                                    |         |  |  |  |
| s telnet port x! | Set network telnet<br>port (x=1~65535) | s telnet port<br>23! | Set Telnet port:23                                                                                                    |         |  |  |  |
| r telnet port!   | Get network telnet<br>port             | r telnet port!       | Telnet port:23                                                                                                    |         |  |  |  |
| s net reboot!    | Reboot network<br>modules              | s network<br>reboot! | Network reboot<br>IP Mode: Static<br>IP: 192.168.0.100<br>Subnet Mask: 255.255.255.0<br>Gateway: 192.168.0.1<br>TCP/IP port=8000<br>Telnet port=23<br>Mac address:<br>00:1C:91:03:80:01 |         |  |  |  |

# **Application Example**

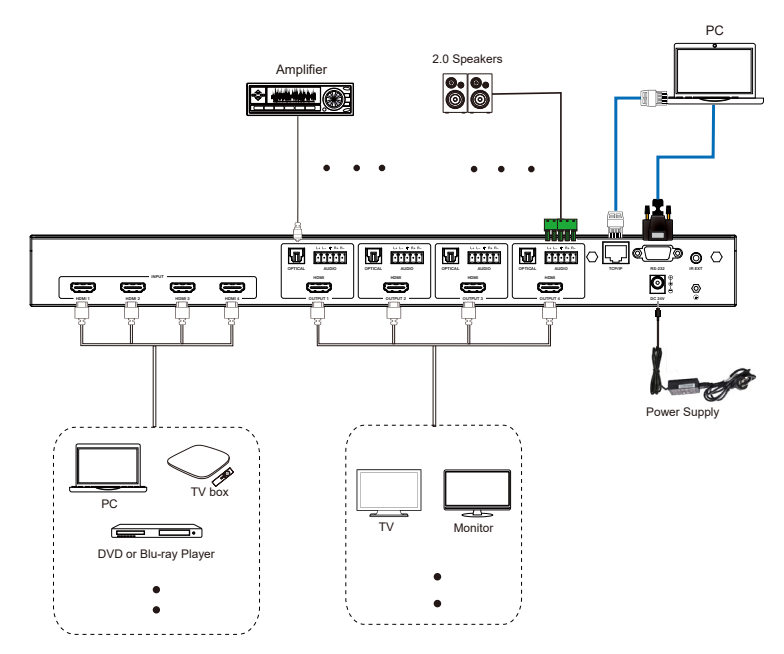

# **Steps To Connect:**

1. Connect the media devices such as the Apple TV, FireTV Stick, etc. to the HDMI Input ports on the Matrix.

2. Connect your display devices such as a TV, Monitor, etc. to the HDMI Output ports on the Matrix.

3. Turn on all the devices and you should get an image on all the displays.

4. Use the IR Remote or the Front Panel buttons to select which input source goes to which output.

5. If needed, you may also connect an audio device to the Optical or Analog ports for audio extraction.

6. Connect a PC or Laptop to the RS-232 or TCP/IP port to control the device through the WebGUI or RS-232 commands.

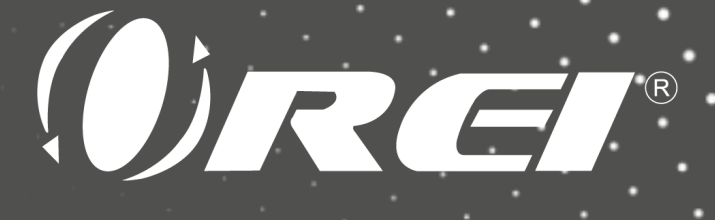

# 8K 48Gbps 4x4 HDMI Matrix

# BK-404

www.orei.com

© 2024